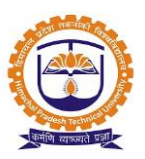

# **HR & Establishment Management System**

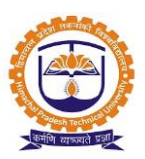

|         | INDEX                                                       |          |  |  |  |
|---------|-------------------------------------------------------------|----------|--|--|--|
| SR. NO. | PARTICULARS                                                 | PAGE NO. |  |  |  |
|         | Admin Window                                                |          |  |  |  |
| 1       | Post Grade Mapping                                          | 3        |  |  |  |
| 2       | Employee Upload                                             | 5        |  |  |  |
| 3       | Service Book                                                | 7        |  |  |  |
| 4       | Employee Transfer                                           | 10       |  |  |  |
| 5       | Adding Increment/Decrement, change of designation/Pay scale | 11       |  |  |  |
|         |                                                             |          |  |  |  |
|         | Faculty Window                                              |          |  |  |  |
| 6       | Faculty Login                                               | 13       |  |  |  |
| 7       | Faculty Profile                                             | 14       |  |  |  |
|         |                                                             |          |  |  |  |
|         | Admin Report                                                |          |  |  |  |
| 8       | Employee Promotion Details                                  | 18       |  |  |  |
| 9       | Employee Joining and Experience Details                     | 18       |  |  |  |
| 10      | Employee Nature of Appointment                              | 19       |  |  |  |
| 11      | Employee Resignation Details                                | 19       |  |  |  |
| 12      | Employee Transfer Cases Report                              | 20       |  |  |  |
| 13      | Relieved Employees                                          | 20       |  |  |  |

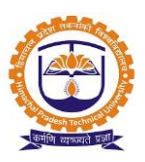

Topic: Post Grade Mapping

**Prerequisite:** Departments, Posts, Grades defined in system

Roles: Head Admin

**Path:** Posts » Post and Role Configuration » Post Grade Mapping

### **Functionality:**

- 1. Addition of new posts in system.
- 2. Configuring GP/AGP for every post.

Options in Employee Life Cycle:

| POSTS » POST AND ROLE                                                             | CONFIGURATION                |                                                                                                    | FE              |
|-----------------------------------------------------------------------------------|------------------------------|----------------------------------------------------------------------------------------------------|-----------------|
| O Institute                                                                       | Program / Functional Depart  | Filling service book of all<br>the employees                                                                                                    | Reset           |
| Post Grade Mapping<br>Creation of<br>department wise<br>post and adding<br>GP/AGP | Employee Upload Service Book | Role Mapping difference of the mapping difference of the mapping of the mapping difference of the mapping difference of th | Grade<br>Type : |

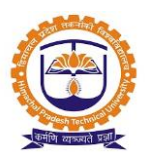

### Adding New Post:

| <b>†</b> P | ★ POSTS » POST AND ROLE CONFIGURATION MAR 08, 2020 2:40:29 PM |                                                            |                       |                     |                    |   |  |
|------------|---------------------------------------------------------------|------------------------------------------------------------|-----------------------|---------------------|--------------------|---|--|
| Inst       | itute                                                         | O Program / Functional Dep                                 | partment              |                     | Reset              |   |  |
| Post       | Grade Mapping Emp                                             | Select programme<br>and grade type in<br>post has to be ad | , pos<br>whicł<br>ded |                     |                    |   |  |
| Depart     | ment                                                          | c and Applied Sciences T                                   | ype:                  | Type :              | VI Pay             |   |  |
| 🕂 Add N    | ew Post<br>Click P<br>new                                     | here to add<br>post type                                   |                       | Se                  | earch:             |   |  |
| *          | Designation 🕴                                                 | Pay Band (In ₹) 🛛 🕴                                        | Scale From (In ₹) 🕴 🕴 | Scale To (In ₹) 🛛 🕴 | Annual Increment 🕴 |   |  |
| +          | Assistant Professor                                           | - 22                                                       | ₹ 15,600.00           | ₹ 39,100.00         | 3.00%              | Ø |  |
| +          | Associate Professor                                           | · X                                                        | ₹ 15,600.00           | ₹ 39,100.00         | 3.00%              | Ø |  |
| ÷          | Associate Professor                                           | · X                                                        | ₹ 37,400.00           | ₹ 67,000.00         | 3.00%              | Ø |  |

### Configuring post details:

| Post Grade Mapping              |                     |           | Select designation from                     |            |
|---------------------------------|---------------------|-----------|---------------------------------------------|------------|
| * Designation:                  | Associate Professor |           | the list that has to be<br>added            |            |
| Pay Band :*                     | VI Pay              | ~ Add New | Click here to add new<br>pay band if needed |            |
| Scale From: <sup>*</sup> (In ₹) | 15600               |           |                                             |            |
| Scale To: <sup>*</sup> (In ₹)   | 39000               |           |                                             |            |
| Annual Increment By             |                     |           | Click                                       | c to save  |
|                                 |                     |           |                                             | Save Close |

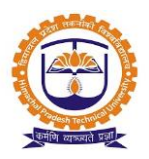

### GP/AGP:

| <b>A</b>                                                           | Designatio         | n 🔶 | Pay Band (In ₹) 🕴 |   | Scale From (In ₹) 🛛 🔶 | Scale To (In ₹) | •   | Annual Increment | •    |   |
|--------------------------------------------------------------------|--------------------|-----|-------------------|---|-----------------------|-----------------|-----|------------------|------|---|
| +                                                                  | Assistant Professo | r   | - 22              |   | ₹ 15,600.00           | ₹ 39,100        | .00 |                  | 3.00 | Ø |
| Add GP/AGP     Click here to add GP/AGP     within the designation |                    |     |                   |   |                       |                 |     |                  |      |   |
| 5                                                                  | Sr. No             |     |                   |   | Experience            | Remark          | GP  | AGP              |      |   |
| 1                                                                  | -                  |     |                   | - |                       | -               | 0   | 0                | ×    |   |

### Configuring details:

| Post Grade Mapping |       |                                   |
|--------------------|-------|-----------------------------------|
| Qualificaion       | ь.    | ×                                 |
| Experience         | h.    | fill the details and<br>then save |
| Remark             |       |                                   |
| GP                 | 0     |                                   |
| AGP                | 10000 |                                   |
|                    |       | Save                              |

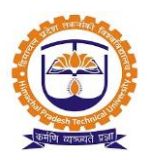

### Topic: Employee Upload

### **Prerequisite:**

- 1. Departments, Posts, Grades defined in system.
- 2. Post creation with AGP/GP configuration.

### Roles: Head Admin

Path: Posts » Post and Role Configuration » Employee Upload

### **Functionality:**

- 1. Adding employee in system using form.
- 2. Employee Upload through excel.
- 3. Associate employees with other departments.
- 4. Can keep employee id system generated or email id as employee ID.
- **5.** Change username of employee

#### Employee upload

| Post Grade Mapping Employee Upload Service Book Role Mapping               |                                                      |
|----------------------------------------------------------------------------|------------------------------------------------------|
| Institute Click here to upload<br>emplovees in system and Applied Sciences | Select department in which you want to add employees |
| Do you want to upload       Upload         employee data from excel file ? | ent                                                  |
| Click here to add<br>employees using form                                  |                                                      |

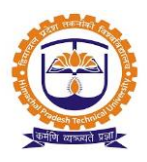

### Adding Employee Using Form

| Add Employee             | >                                |
|--------------------------|----------------------------------|
| Employee ID <sup>*</sup> | Consider Email-Id as Employee Id |
| First Name *             |                                  |
| Middle Name              |                                  |
| Last Name                |                                  |
| Gender *                 | Select                           |
| Post Name <sup>*</sup>   | Select                           |
| Email ID *               |                                  |
| Phone Number *           | Fill the details and then save   |
|                          | Save Close                       |

### Upload using Template

| Post Grade Mapping Employ                                                      | vee Upload Service Book Role Mapping                                                                                                    |                                                                             |
|--------------------------------------------------------------------------------|----------------------------------------------------------------------------------------------------|-----------------------------------------------------------------------------|
| Institute Do you want to upload employee data from excel file ? File to upload | chool of Basic and Applied Sciences ✓<br>Select the desired file<br>to upload the data<br>Upload excel sheet                                 | Download<br>template, arrange<br>data in this format<br>Download template 1 |
|                                                                                | <ul> <li>(y) .xls, .xlsx files only</li> <li>(y) Maximum file size limit 5 MB</li> <li>(y) Contact No.should be maximum 10 digits</li> </ul> |                                                                             |

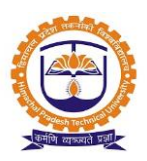

### Topic: Service Book

### Prerequisite:

- 1. Employee uploaded in system.
- 2. Data to be filled in service book.

### Roles: Head Admin

Path: Posts » Post and Role Configuration » Service Book

### **Functionality:**

- 1. Adding service book of an employee.
- 2. Details to be captured while filling service book of different posts.
- 3. Editing service book details.
- 4. Adding increment/decrement in service book.
- 5. Changing designation or pay band.
- 6. Relieving employee.
- 7. Transfer of employee.
- 8. Adding wages of visiting employee.

| ) Institute         |                                | Program / Functional Department     |                      |              | Reset              |
|---------------------|--------------------------------|-------------------------------------|----------------------|--------------|--------------------|
| Post Gra            | de Mapping Employee U          | Ipload Service Book Role Mappi      | g                    |              |                    |
| Programm<br>Course  | e/ Click here to<br>book and r | add service<br>nanage it Post Type: | eaching              | Post A       | ssistant Professor |
|                     |                                |                                     |                      | Se           | arch:              |
| Sr. No <sup>▲</sup> | Employee Id                    | Employee Name                       | Pay Band 🔶           |              |                    |
| 1                   | DYP/F/1275                     | Ms. Monica Murlidhar Jagtap         | 15600-39100 (VI Pay) | Service Book | Transfer & Relieve |

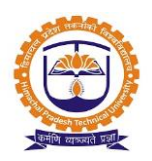

| POSTS » POST AND ROLE CONFIGURATION |                                            |                                 |                      |                                          |  |  |  |
|-------------------------------------|--------------------------------------------|---------------------------------|----------------------|------------------------------------------|--|--|--|
| 🔿 Institute                         |                                            | Program / Functional Department |                      | Re                                       |  |  |  |
| Post Gra                            | de Mapping Employee Upl                    | oad Service Book Role Mapp      | bing                 |                                          |  |  |  |
| Program<br>Course                   | Select programme, p<br>and post, here empl | Post<br>Type:                   | Teaching             | Post     Assistant Professor     Search: |  |  |  |
| Sr. No                              | e Id 🏺                                     | Employee Name                   | Pay Band             | ÷                                        |  |  |  |
| 1                                   | DYP/F/12                                   | Ms. Monica Murlidhar Jagtap     | 15600-39100 (VI Pay) | Service Book                             |  |  |  |
| 2                                   | rkumar@gems.com                            | Rishi Kumar                     | 15600-39100 (VI Pay) | Add Service Book                         |  |  |  |

### Service Book (Teaching/Non-Teaching Permanent)

| Designation :*       Associate Professor       Pay Band : (In ?)*       37400-62000 (IMTG Faculty Category )       Scale From :37400       Scale To :200000         Pay in Pay Band :*       45000       Grade<br>Pay(GP): (In ?)       Select Designation, Pay<br>hand       No AGP for       Image: Select Designation, Pay<br>hand         Basic Salary : (In ?)       45000 ₹       University :       Select       Pay(AGP): (In ?)       No AGP for       Image: Select Post         Condition For<br>Approval(from<br>university):       45000 ₹       University :       Select       Post Class :       Regular       WEF Date :*<br>Basic Salary With<br>Effect From Date :*       Feb 01,2018       Enter WEF date of<br>designation and salary         Post Class :       Current       Til Date :*       Not Required       Substantative<br>Appointment :*       General<br>Appointment :*         Type : *       Current       Til Date :*       Not Required       Expected<br>Renewal Date       Fill all these details and<br>then save                                                                                                    | Employee Pay Band                              |                     |                                                        |              |                         |                                |                                      |
|----------------------------------------------------------------------------------------------------|------------------------------------------------|---------------------|--------------------------------------------------------|--------------|-------------------------|--------------------------------|--------------------------------------|
| Employee:       Select Designation, Pay<br>hand         Pay in Pay Band: *       45000       Grade<br>Pay(GP): (In R)       Select       Pax(AGP): (In R)         Basic Salary : (In R)       45000 R       University :       Select       University Defined<br>Post:       Select       Order No:         Condition For<br>Approval(from<br>University):       Regular       WEF Date : *       Feb 01,2018       Enter WEF date of<br>designation and salary         Post Class :       If condition of approval is<br>regular system will not ask<br>for these dates       Til Date : *       Not Required       Substantative<br>Appointment : *       General<br>Fill all these details and<br>then save                                                                                                    | Designation :*                                 | Associate Professor | • Pay Bar                                              | nd : (In ₹)* | 37400-67000 (IMTG Fa    | culty Category 🗸               | Scale From :37400 Scale To :2000000  |
| Pay in Pay Band: *       45000       Grade<br>Pay(GP): (in<br>*)       Select       Pay(AGP): (in *)       No AGP for         Basic Salary : (in *)       45000 *       University :       Select       University Defined<br>Post:       Select       Select         Condition For<br>Approval(from<br>university):       Regular       WEF Date : *       Feb 01,2018       Enter WEF date of<br>designation and salary         Post Class :       Remarks :       Feb 01,2018       Enter WEF date of<br>designation and salary         Type : *       Current       Til Date : *       Substantative<br>Date : *       Substantative<br>Approval(from<br>Date : *         Condition For<br>Approval(from<br>University) : *       Til Date : *       Not Required       Substantative<br>Appointment : *       Fill all these details and<br>then save                                                                                                    |                                                |                     |                                                        | Employee I   | Select Designat<br>band | ion, Pay                       |                                      |
| Basic Salary : (In R)       45000 R       University ::       Select       University Defined Post:         Condition For Approval(from university):       Regular       WEF Date :*       Feb 01,2018       Enter WEF date of designation and salary         Post Class :       Remarks :       Remarks :       Remarks :       Image: Substantative Approval from University Time Date :*       Substantative Approval from Current       Substantative Approval is regular system will not ask for these dates       Not Required       Fill all these details and then save         Condition For Approval(from Society) :*       Society) :*       Order No.:       Expected Renewal Date       Fill all these details and then save                                                                                                    | Pay in Pay Band: <b>*</b><br>(In ₹)            | 45000               | Grade<br>Pay(GP): (In<br>₹)                            | Select       | ~                       | Academic Grad<br>Pay(AGP): (In | le No AGP for ∨                      |
| Condition For<br>Approval(from<br>university):       Regular       WEF Date : *<br>Salary With<br>Effect From<br>Date : *       Feb 01,2018       Enter WEF date of<br>designation and salary         Post Class :       Remarks :       Remarks :       Image: Current in the second is regular system will not ask<br>for these dates       Til Date : *       Substantative<br>Date : *       Substantative<br>Approval(from<br>Society) : *       Substantative<br>Approval(from<br>Society) : *       Fill all these details and<br>then save                                                                                                    | Basic Salary : (In ₹)                          | 45000 ₹             | University :                                           | Select       | $\sim$                  | University Defi<br>Post:       | Select ~                             |
| Post Class :       Remarks :       Remarks :                                                                                                    | Condition For<br>Approval(from<br>university): | Regular ~           | WEF Date : *<br>Salary With<br>Effect From<br>Date : * | Feb 01,20    | D18 Er<br>desi          | nter WEF date<br>gnation and s | of<br>alary                          |
| Type : * Current<br>If condition of approval is regular system will not ask for these dates<br>Society) : *<br>Condition For Approval(from Society) : *<br>Condition For Approval(from For Approval(from | Post Class :                                   |                     | Remarks :                                              |              |                         |                                |                                      |
| Condition For<br>Approva(from<br>Society): *                                                                                                    | Type : *                                       | Current             | Till Date : *<br>Daty Till<br>Date : *                 | Not Requi    | red                     | Substantative<br>Appointment : | * General V                          |
|                                                                                                    | Condition For<br>Approval(from<br>Society) : * | for these dates     | Order No.:                                             |              |                         | Expected<br>Renewal Date       | Fill all these details and then save |

### Service book (Contractual Employee)

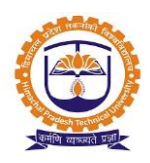

|                                                | Employee Promotion / Increment                                              |                                                        |                            |                  |                                    |                                |  |  |  |  |  |
|------------------------------------------------|-----------------------------------------------------------------------------|--------------------------------------------------------|----------------------------|------------------|------------------------------------|--------------------------------|--|--|--|--|--|
| Employee Pay Band                              |                                                                             |                                                        |                            |                  |                                    |                                |  |  |  |  |  |
| Designation :*                                 | Hoticulture Officer                                                         | • Pay B                                                | and : (In ₹)*              | Select Designati | ion, Pay 🔄                         | Scale From :1 Scale To :100000 |  |  |  |  |  |
|                                                |                                                                             |                                                        | Employee Incre             | band             |                                    |                                |  |  |  |  |  |
| Pay in Pay Band: <b>*</b><br>(In ₹)            | 50000                                                                       | Grade<br>Pay(GP): (In<br>₹)                            | No GP for                  | ~                | Academic Grade<br>Pay(AGP): (In ₹) | Select ~                       |  |  |  |  |  |
| Basic Salary : (In ₹)                          | 50000 ₹                                                                     | University :                                           | Select                     | ~                | University Defined<br>Post:        | Select ~                       |  |  |  |  |  |
| Condition For<br>Approval(from<br>university): | Consolidated                                                                | WEF Date : *<br>Salary With<br>Effect From<br>Date : * |                            | En<br>desig      | ter WEF date o                     | f<br>ary                       |  |  |  |  |  |
| Post Class :                                   |                                                                             | Remarks :                                              |                            |                  | <u></u>                            |                                |  |  |  |  |  |
| Туре : *                                       | Current If condition of appr<br>is consolidated sys<br>will ask for these d | roval<br>tem<br>ates                                   | Dec 01,2017<br>Nov 30,2018 |                  | Substantative<br>Appointment : *   | General Sill all these details |  |  |  |  |  |
| Condition For<br>Approval(from<br>Society) : * | Contract/Consolidated V                                                     | Order No.:                                             |                            |                  | Expected<br>Renewal Date :         | and then save                  |  |  |  |  |  |

Visiting Employee Service Book:

#### 1. Day Basis Configuration

| Visiting Faculty ServiceBook  |                                                  | X     |
|-------------------------------|--------------------------------------------------|-------|
| Day Basis                     | <ul> <li>Session Basis</li> <li>Reset</li> </ul> |       |
| Substantative Appointment :   | Select                                           |       |
| WEF Date :                    |                                                  |       |
| Remuneration per Day (in Rs.) | :                                                |       |
| Is against project? 📋         | Fill datails of wages for                        |       |
|                               | Save dav basis and then save                     |       |
|                               |                                                  | Close |

### 2. Session Basis Configuration

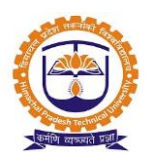

| Visiting Faculty ServiceBook |                                                            | x     |
|------------------------------|------------------------------------------------------------|-------|
| O Day Basis                  | Session Basis     Reset                                    |       |
| Substantative Appointment :  | Select                                                     |       |
| WEF Date :                   |                                                            |       |
| Remuneration per Se          | asion (in Rs.) :                                           |       |
| Is against project?          | Save Fill details of wages for session basis and then save | 70    |
|                              |                                                            | Close |

Employee » Employee Details » Employee Transfer Cases

| You can accept/reject the transfer request by | y verifying details |
|-----------------------------------------------|---------------------|
|-----------------------------------------------|---------------------|

| EMPLOYEE » EMPLOYEE DETAILS » EMPLOYEE TRANSFER CASES FEB 10 Duty A |                    |                  |                        |                                |                  |                         |        |  |  |  |
|---------------------------------------------------------------------|--------------------|------------------|------------------------|--------------------------------|------------------|-------------------------|--------|--|--|--|
| Show 10 v entries Search:                                           |                    |                  |                        |                                |                  |                         |        |  |  |  |
| Photo                                                               | Employee<br>Id     | Employee<br>Name | Transfered To          | Last Attended Institute/Depart | Accept/Re<br>rec | eject transfer<br>quest |        |  |  |  |
| Ve<br>det                                                           | rify<br>tails      | Monica Jagtap    | Destination department | Source Institute/Departr       | ment             | Assistant<br>Professor  | V<br>X |  |  |  |
| Showing                                                             | 1 to 1 of 1 entrie | 5                |                        |                                |                  |                         |        |  |  |  |

Configuring transfer details:

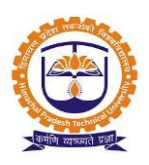

| Employee Transfer            |                          |     |                   |                                                    | × |
|------------------------------|--------------------------|-----|-------------------|----------------------------------------------------|---|
|                              |                          | Mor | nica Jagtap       |                                                    | ^ |
| Select Level :               | ○ Institute ○ Department |     | Department :      | Select                                             | ~ |
| Post Type :                  | Select                   | ~   | Post :            | Select                                             | ~ |
| Pay Band :                   | Select                   | ~   | Scale From(Rs.) : | Scale To(Rs.) :                                    |   |
| Pay in pay band :            | 0                        |     | Grade Pay(GP) :   | Select                                             | ~ |
| Academic Grade<br>Pay(AGP) : | Select                   | ~   | Basic Pay : Cor   | nfigure employee transfer<br>details and then save |   |
| Post Class :                 |                          |     | Remarks :         |                                                    |   |
| WEF Date :                   |                          |     | Salary WEF Date : |                                                    |   |

#### **Employee Relieve**

| Relieve Rohan Mathur |     |                                                           |               |
|----------------------|-----|-----------------------------------------------------------|---------------|
| Relieve Date :       |     | Mention relieve date and put<br>the comment for reference | X             |
| Comment :            |     |                                                           | <b>'</b>      |
|                      | j., |                                                           |               |
|                      |     |                                                           |               |
|                      |     |                                                           | Relieve Close |

Topic: Adding Increment/Decrement, change of designation/Pay scale

### **Prerequisite:**

- 1. Employee uploaded in system with filled service book.
- 2. Data of increment/decrement to be added in service book.

### Roles: Head Admin

Path: Posts » Post and Role Configuration » Service Book

#### **Functionality:**

- 1. Adding increment/decrement in service book of an employee.
- 2. Pay Band I.e. Designation can be changed.
- 3. Joining date can be changed that will be used for many finance related things.

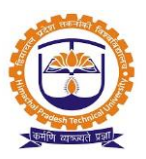

#### Edit Service Book:

| ) Institute         |                                                    | Program / Functional Depart | tment        |                      |  |              |         | Reset      |           |
|---------------------|----------------------------------------------------|-----------------------------|--------------|----------------------|--|--------------|---------|------------|-----------|
| Post Gra            | de Mapping Employee (                              | Ipload Service Book         | Role Mapping | 9                    |  |              |         |            |           |
|                     |                                                    |                             |              |                      |  |              |         |            |           |
| Program             | Program v Post Teaching v Post Assistant Professor |                             |              |                      |  |              |         |            |           |
| Course              | Select programme,                                  | post type and               | Type:        |                      |  |              |         |            |           |
|                     | pose of emp                                        |                             | •            |                      |  |              | Search: |            |           |
| Sr. No <sup>A</sup> | Employee Id                                        | Employee Nam                | ie 🔶         | Pay Band             |  |              |         |            |           |
| 1                   | DYP/F/1275                                         | Ms. Monica Murlidhar Jagtap |              | 15600-39100 (VI Pay) |  | Service Book |         | M Transfer | & Relieve |

Managing Service Book:

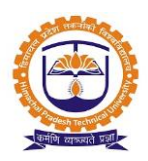

| 🐨 Back                | © Back                                                        |            |            |                     |             |           |                   |       |              |           |         |
|-----------------------|---------------------------------------------------------------|------------|------------|---------------------|-------------|-----------|-------------------|-------|--------------|-----------|---------|
|                       | Employee Details                                              |            |            |                     |             |           |                   |       |              |           |         |
| Employee Id           | DYP/F/1275                                                    | Employee N | lame       | Ms. Monica Murlidha | r Jagtap    |           | Joining Date*     |       | Jul 01,2017  | ,         | ø       |
| Employee Post-Pay Ba  | Employee Post-Pay Band Praise/Memo Notes Preview Service Book |            |            |                     |             |           |                   |       |              |           |         |
|                       |                                                               |            |            |                     |             |           |                   |       |              |           |         |
|                       |                                                               |            | Emp        | loyee Promotion / I | ncrement    |           |                   |       |              |           |         |
| Add New Pay Band      |                                                               |            |            |                     |             |           |                   |       |              |           |         |
|                       | lick here to view                                             |            | Department | Designation         | Pay Band (  | In ₹) P   | ay Grade From (Ir | n₹) F | Pay Grade To | ) (In ₹)  | Туре    |
|                       | rement/Decreme                                                | ent        | Π A        | Assistant Professor | 15600-39100 |           | ₹ 15,6            | 00.00 | ₹            | 39,100.00 | Current |
| F Increment/Decrement |                                                               |            |            |                     |             |           |                   |       |              |           |         |
| Pay In Pay Pan        | d (In ₹)                                                      | GP (In ₹)  | AGP (In ₹) | Basic Pay           | (In ₹)      | Start Da  | ate End D         | ate   | Туре         |           |         |
|                       | ₹ 21,600.00                                                   | ₹ 0.00     | ₹ 6,000    | .00                 | ₹ 27,600.00 | Jul 01,20 | )17               |       | Current      | ×         |         |
|                       |                                                               |            |            |                     |             |           |                   |       |              |           |         |

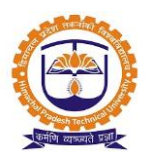

Topic: Faculty Login

#### Prerequisite:

- 1. Faculty should be registered into JUNO Campus.
- 2. User should have faculty role.

#### Roles: Faculty

Path: <u>http://erp.himtu.ac.in/</u> Enter Username and Password then click on Login Button.

#### Faculty login screen:

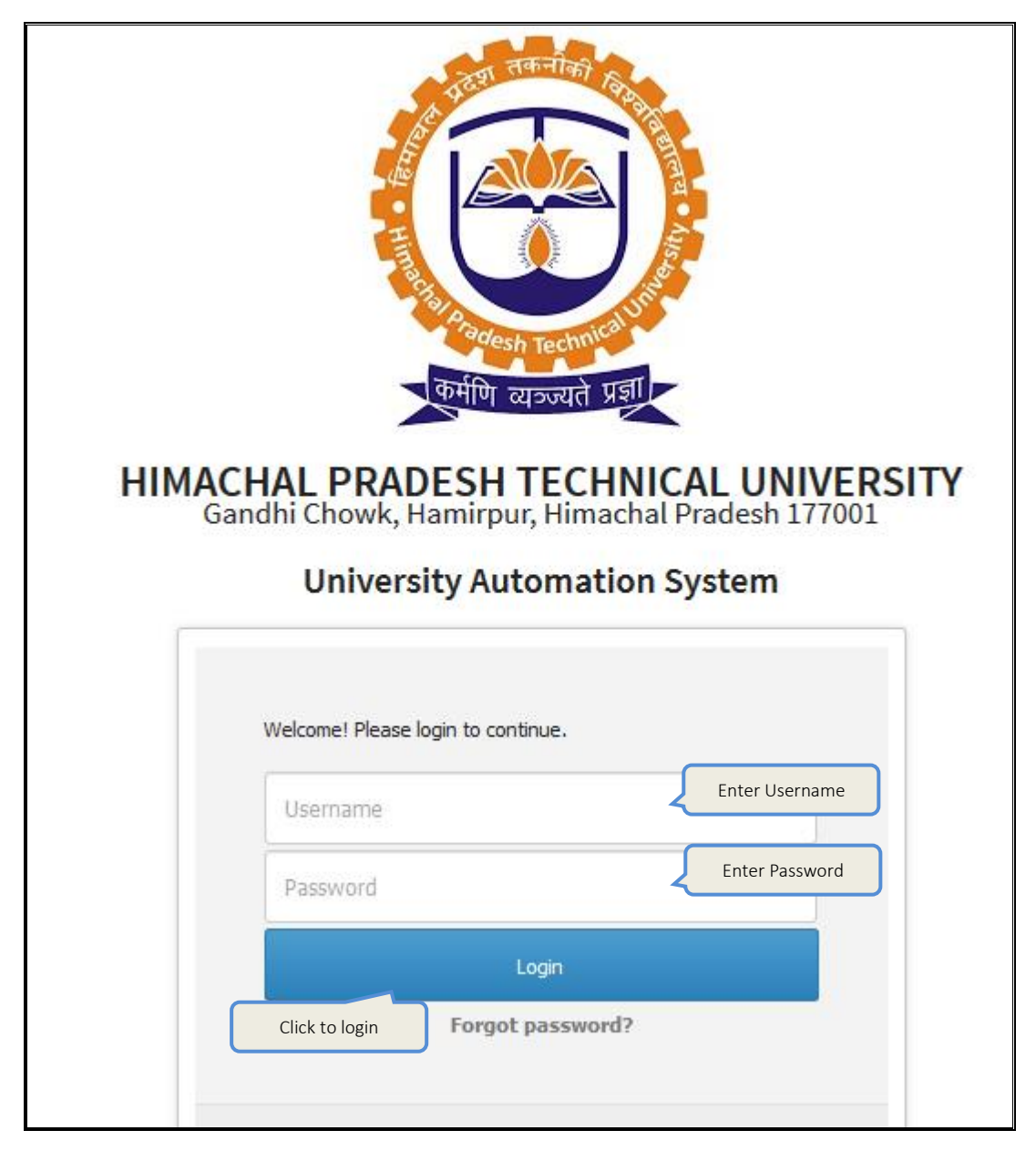

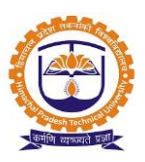

#### **Employee Details:**

**Topic:** Employee Profile Details

### Prerequisite:

1. Employee uploaded in system with filled service book.

Roles: Faculty/ Staff

Path: Personal » Profiles

### **Functionality:**

2. Able to fill profile details.

Personal Details-

| ★ PERSONAL » PROFILES MAR 08, 2020 5:06:19 PM 🚦 |                    |                     |                     |                         |               |               |                 |                     |                         |  |
|-------------------------------------------------|--------------------|---------------------|---------------------|-------------------------|---------------|---------------|-----------------|---------------------|-------------------------|--|
| Personal Detai                                  | ils Family De      | tails Medical De    | tails Qualification | Subject Taught          | Training      | Conference    | ce/Seminar/Con  | clave Works         | shop                    |  |
| Publications                                    | Consultancy        | Research Project    | t Research Guidance | Membership              | Patents/C     | opyrights     | Skill Upgradat  | ion Work Ex         | perience                |  |
| Research Inte                                   | rest Significa     | ant Achievement     | Appointment Status  | Service Book            | Self Contribu | ition/ Addl.R | esponsibilities | Print Profile       | Authority               |  |
| Other Docume                                    | nt Upload Do       | ownload All Docume  | nts                 |                         |               |               |                 |                     |                         |  |
|                                                 |                    |                     | Emp                 | lovee Personal De       | tails         |               |                 |                     |                         |  |
| Salutation*                                     | Mr.                |                     | •                   |                         |               |               |                 |                     | <b>A</b>                |  |
| Name *:                                         | Saroj              |                     | Enter Middle Name   | Enter Middle Name       |               |               |                 |                     |                         |  |
| Date of Birth *:                                | Mar 1,1983         |                     |                     |                         |               |               |                 |                     |                         |  |
|                                                 | Please Select Date | e of Birth          |                     |                         |               |               |                 |                     |                         |  |
| Upload Your<br>Signature here                   | Upl                | load Your Signature |                     |                         |               |               |                 | Upl<br>(Size less t | oad Image<br>han 340KB) |  |
| Gender *:                                       |                    | Male                |                     | ▼ Marital St            | atus *:       |               | Married         |                     |                         |  |
| Blood Group *:                                  |                    | A+                  |                     | ▼ Religion <sup>3</sup> | *:            |               | Hindu           |                     |                         |  |

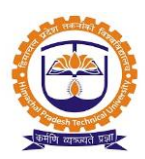

| Permane                 | nt Address Details   | Current Address Details   |                    |  |  |  |
|-------------------------|----------------------|---------------------------|--------------------|--|--|--|
| Permanent Address *:    | Hamirpur, HP         | Current Address :         | Hamirpur, HP       |  |  |  |
|                         |                      |                           |                    |  |  |  |
| Country *:              | India 💌              | Country *:                | India 💌            |  |  |  |
| State *:                | Himachal Pradesh 🔹   | State *:                  | Himachal Pradesh 🔹 |  |  |  |
| City *:                 | Hamirpur             | Please Select<br>City *:  | Hamirpur           |  |  |  |
|                         | <b>√</b> Same As Per | manent Address            |                    |  |  |  |
| Permanent Address Proof | ∎Upload              | Current Address Proof     |                    |  |  |  |
| Nationality :           | Select •             |                           |                    |  |  |  |
| Cor                     | itact Details        | Emergency Contact Details |                    |  |  |  |
| Contact No:             |                      | Name of Person:           |                    |  |  |  |
| E-Mail *:               | kcipandoga@gmail.com | Relationship:             |                    |  |  |  |
| Alternate E-mail :      |                      | Contact No *:             |                    |  |  |  |
| Mobile No *:            | 9805095101           |                           |                    |  |  |  |
| Alternate Mobile No:    |                      |                           |                    |  |  |  |

|                                                | Brief Details                                |                                               |                                |        |                              |  |  |  |  |  |
|------------------------------------------------|----------------------------------------------|-----------------------------------------------|--------------------------------|--------|------------------------------|--|--|--|--|--|
| Domain of Expertise:                           | English Literature                           | .:                                            | Skill Description:             |        | .::                          |  |  |  |  |  |
| Hobbies:                                       | Reading                                      |                                               | Strengths:                     |        | .::                          |  |  |  |  |  |
| Date of Joining:                               | May 01,2010                                  |                                               | Designation on Paper:          | Select | •                            |  |  |  |  |  |
| Defence Or Ex-Serviceman ?                     | ODefence<br>OEx-Serviceman<br>Not Applicable | Obefence<br>OEx-Serviceman<br>@Not Applicable |                                | NA     | .1                           |  |  |  |  |  |
|                                                |                                              | Unique Io                                     | lentifications                 |        |                              |  |  |  |  |  |
| Pan card No:*                                  | CJG1243G                                     | <b>⊥</b> Upload 🛛                             | Passport No:                   |        | <b>⊥</b> Upload <sup>3</sup> |  |  |  |  |  |
| Aadhaar Card No:                               | 456786754323                                 | <b>⊥</b> Upload O                             | Licence No:                    |        | <b>⊥</b> Upload O            |  |  |  |  |  |
| Pension Registration Account No<br>(PRAN No.): | Pension Registration Account No (PRAN No.):  |                                               | Voter ID No:                   |        | <b>1</b> Upload ♀            |  |  |  |  |  |
| Provident Fund No(PF No.):                     |                                              |                                               | Universal Account No(UAN No.): |        |                              |  |  |  |  |  |
| Employees' State Insurance No<br>(ESI No.):    | Click to Save employee details               |                                               | ORCID No:                      |        | <b>≟</b> Upload S            |  |  |  |  |  |
|                                                |                                              | Save                                          | eset Cancel                    |        |                              |  |  |  |  |  |

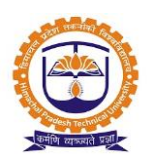

**Qualification-**

| + PERSONAL » PE                                  | ROFILES                        |                  |                   |                |                     |               |                  | MAR 08,       | 2020 5:17:1 | 11 PM 🚦  |
|--------------------------------------------------|--------------------------------|------------------|-------------------|----------------|---------------------|---------------|------------------|---------------|-------------|----------|
| Personal Details                                 | Family Details Medical Details |                  | Qualification     | Subject Taught | Training Conference |               | ce/Seminar/Conc  | lave Work     | shop        |          |
| Publications Co                                  | onsultancy Re                  | search Project   | Research Guidance | Membership     | Patents/0           | opyrights     | Skill Upgradati  | on Work E     | operience   |          |
| Research Interest                                | Significant Ac                 | hievement Ap     | pointment Status  | Service Book   | Self Contrib        | ution/ Addl.I | Responsibilities | Print Profile | Authori     | ty       |
| Other Document U                                 | pload Downloa                  | ad All Documents |                   |                |                     |               |                  |               |             |          |
| Qualification Details Click to add qualification |                                |                  |                   |                |                     |               |                  |               |             |          |
|                                                  |                                |                  |                   |                | C                   |               |                  |               | + Add Quali | fication |

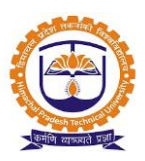

### **Topic:** Reports

### **Prerequisite:**

- 1. Configuration required to manage all employee related work in system.
- 2. Data to be entered in proper and systematic manner.

Roles: Head Admin

Path: Quick Reports » HR Reports » Employee Promotion Details

Quick Reports » HR Reports » Employee Joining and Experience Details

Quick Reports » HR Reports » Employee Nature of Appointment

Quick Reports » HR Reports » Employee Resignation Details

Quick Reports » HR Reports » Employee Transfer Cases Report

Quick Reports » HR Reports » Relieved Employees

**Functionality:** Reports are nothing but an abstract which make possible to get output in systematic/standard format, at one click and can be viewed in one glance. Also, it can be exported in excel and Pdf.

| From Date AL                          | Aug 01, 2017 |            |        |                                            | To Date                        |       |                                                         |  |  |
|---------------------------------------|--------------|------------|--------|--------------------------------------------|--------------------------------|-------|---------------------------------------------------------|--|--|
| 0                                     |              |            |        | <b>To Date</b> Feb 13, 2018                |                                |       |                                                         |  |  |
| Institute                             |              |            |        | (                                          | <ul> <li>Department</li> </ul> |       |                                                         |  |  |
| Department:<br>Select All Department: |              |            |        | DMIN<br>ECURITY<br>ARCH<br>DMPUTER SCIENCE | e engg                         | tment | ESTABLISHMENT  STORE  CHEMICAL  ELECTRONICS  PRODUCTION |  |  |
| Click to export<br>details            |              | Department | submit |                                            |                                |       | A Number of Years Experience                            |  |  |

Promotion Details:

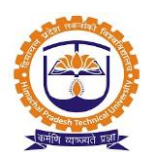

### Experience Details:

| QUICK REPORTS » HR REPORTS » EMPLOYEE JOINING AND EXPERIENCE DETAILS FEB 13 |                                 |                                                                                                    |        |     |                                                                                                    |                                                  |                    |                                                                |                                 |  |  |
|-----------------------------------------------------------------------------|---------------------------------|----------------------------------------------------------------------------------------------------|--------|-----|----------------------------------------------------------------------------------------------------|--------------------------------------------------|--------------------|----------------------------------------------------------------|---------------------------------|--|--|
| )<br>Institute                                                              |                                 |                                                                                                    |        |     |                                                                                                    | <ul> <li>Department</li> </ul>                   |                    |                                                                |                                 |  |  |
| Departmen<br>Select All D                                                   | nt:<br>Department:<br>k to expo | <ul> <li>ACCOUNTS</li> <li>⊥IBRARY</li> <li>TPO</li> <li>CIVIL</li> <li>IT</li> <li>PRING</li> </ul> | (      | Se  | ADMIN  ADMIN  SECURI  B ARCH  COMPU  COMPU  Compu  Compu  Com Compu  Compu  Compu  Compu  Compu  Co | TER SCIENCE ENGG<br>ired departmen<br>click here | nt                 | ESTABLISHMENT  STORE  CHEMICAL  ELECTRONICS  PRODUCTION  TRUST |                                 |  |  |
| Export to Excel Generate PDF                                                |                                 |                                                                                                    |        |     | Submit                                                                                                    |                                                  | By Designation All |                                                                |                                 |  |  |
| Sr.No E                                                                     | Employee<br>ID                  | Name                                                                                                 | Gender | Age | Date Of<br>Joining                                                                                                    | Designation                                      | Department         | Confirmation<br>Date                                           | Service In<br>Years/Months/Days |  |  |

Nature of Appointment (Regular/Permanent/Adhoc/Contract/Consolidated):

| 🖈 QUICK REPORTS » HR R | REPORTS » EMPLOYEE NATURE OF APPO | INTMENT                                      | MAR 08, 2020 5:30:53 PM |
|------------------------|-----------------------------------|----------------------------------------------|-------------------------|
| Policy Name:           | School of Basic and Applied Scie  | Post Type:                                   | Teaching *              |
| Today                  | Weeks                             | Month                                        |                         |
|                        | Ourrent Month                     | O Previous Month                             | ○ Next Month            |
| From Date              | Mar 1,2020                        | To Date                                      | Mar 31,2020             |
| O<br>Institute         |                                   | <ul> <li>Department</li> </ul>               |                         |
| Department:            | c. Physics 🔽 Depart               | Select required department<br>and click here | MBA                     |
| Export to Excel        | nerate PDF                        | Submit                                       |                         |
|                        |                                   |                                              | All                     |

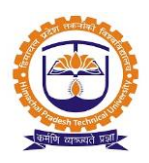

**Resignation Details:** 

| QUICK REPORTS »                       | JICK REPORTS » HR REPORTS » EMPLOYEE RESIGNATION DETAILS FEB 13, 2018 2:03:4 |              |                      |                                |                      |                |                                                    |                 |  |  |  |
|---------------------------------------|------------------------------------------------------------------------------|--------------|----------------------|--------------------------------|----------------------|----------------|----------------------------------------------------|-----------------|--|--|--|
| From Date                             | Nov 01, 2017                                                                 |              |                      | <b>To Date</b> Feb 13, 2018    |                      |                |                                                    |                 |  |  |  |
| )<br>Institute                        |                                                                              |              |                      | <ul> <li>Department</li> </ul> | t                    |                |                                                    |                 |  |  |  |
| Department:<br>Select All Department: | ACCOUNTS                                                                     |              | ☑ ADMIN<br>☑ SECURIT | Y                              |                      | V E<br>V S     | STABLISHMENT                                       |                 |  |  |  |
|                                       | TPO<br>CIVIL                                                                 |              | B ARCH               | ER SCIENCE ENGG                |                      |                | <ul><li>✓ CHEMICAL</li><li>✓ ELECTRONICS</li></ul> |                 |  |  |  |
| Click to e                            | Select requi                                                                 | red departme | ent                  | ⊻ P<br>⊻ T                     | ✓ PRODUCTION ✓ TRUST |                |                                                    |                 |  |  |  |
| Click to export details               |                                                                              |              |                      |                                |                      |                |                                                    |                 |  |  |  |
| Sr.No Employ                          | yee ID Name                                                                  | Gender Age   | Department           | Designation                    | Re                   | signation Date | Notice Peroid                                      | Settlement Date |  |  |  |

### Transfer Cases:

| QUICK REPORTS » HR REPORTS » EMPLOYEE TRANSFER CASES REPORT FEB 13, 2018 2:05:45 |                                                                                                    |              |                     |                        |             |                         |                                                    |                      |  |  |
|----------------------------------------------------------------------------------|----------------------------------------------------------------------------------------------------|--------------|---------------------|------------------------|-------------|-------------------------|----------------------------------------------------|----------------------|--|--|
| From Date : Jan 01, 2018                                                         |                                                                                                    |              |                     |                        | Feb 13      | , 2018                  |                                                    |                      |  |  |
| ◯ Institute                                                                      |                                                                                                    | Oepartment   |                     |                        |             |                         |                                                    |                      |  |  |
| Department:                                                                      |                                                                                                    |              | ADMIN               |                        | ESTA        | BLISHMENT               |                                                    |                      |  |  |
| Select All<br>Department:                                                        | Select All  Department:                                                                                        |              |                     | SECURITY               | STORE       |                         |                                                    |                      |  |  |
|                                                                                  | TPO                                                                                                    |              |                     | B ARCH                 |             | CHEM                    | <ul><li>☑ CHEMICAL</li><li>☑ ELECTRONICS</li></ul> |                      |  |  |
|                                                                                  |                                                                                                    |              |                     | COMPUTER S             | CIENCE ENGG |                         |                                                    |                      |  |  |
|                                                                                  | <ul><li>☑ IT</li><li>☑ GENERAL ENGINEERING</li></ul>                                                           |              | Sel                 | ect departn            | nent and    |                         | PRODUCTION                                         |                      |  |  |
|                                                                                  |                                                                                                    |              | cho                 | choose required option |             |                         | TRUST                                              |                      |  |  |
| Transfered From                                                                  | Selected Institute                                                                                             | / Department | Transfered In Selec | cted Institute / D     | epartment   | Click to export details |                                                    |                      |  |  |
|                                                                                  |                                                                                                    |              |                     |                        |             |                         |                                                    | Generate Excel Sheet |  |  |
| 🕼 Record Highlig                                                                 | Image: Comparison of the second Highlighted In Yellow Indicates Transferred Employees with Pending Servicebook |              |                     |                        |             |                         |                                                    |                      |  |  |

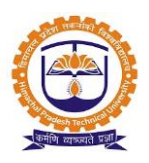

### Relieved Employees Details:

| QUICK REPORTS » HR REPORTS » RELIEVED EMPLOYEES FEB 13, 2018 2:08:51 |                                       |                                     |                       |                                                 |              |           |    |  |  |  |
|----------------------------------------------------------------------|---------------------------------------|-------------------------------------|-----------------------|-------------------------------------------------|--------------|-----------|----|--|--|--|
| From:                                                                | Feb 01, 2018                          |                                     |                       | То:                                             | Feb 13, 2018 |           |    |  |  |  |
| Post Type:                                                           | ✓Teaching ✓Committee ✓Outsourced Cont | tractual                            | N<br>N<br>N           | Non Teaching<br>Contractual<br>Visiting Faculty | y            |           |    |  |  |  |
| All v records per page                                               |                                       | Submit<br>Select required Post Type |                       |                                                 | s            | earch:    |    |  |  |  |
| Employee                                                             | Name                                  | and click here                      |                       |                                                 | Relieved By  | Departmer | it |  |  |  |
| Cli                                                                  | ck to export                          | details                             | erate PDF Generate Ex | celSheet                                        |              |           |    |  |  |  |